# **Journal Citation Reports**

### 理工学図書館TA 黒木 宏高 (工学研究科 生命先端工学専攻)

1

## Journal Citation Reports (JCR)とは

### • 学術雑誌評価ツール

Thomson社が作成する学術雑誌引用文献データベース『Web of Science』の 副産物として作成された

| 年一回発行(通常6月 | <b>]下旬-7月頃</b> ) |
|------------|------------------|
| 自然科学版      | 6,100誌以上         |
| 社会科学版      | 1,800誌以上         |

### • Journal Citation Reportsで分かること

- 論文収録数の多い雑誌は何か?
- 特定分野で最も引用されている、影響力の高い雑誌は何か?
- •相対的影響力の分析
- ・ホット'な論文を提供している雑誌は何か?
  最も勉強するのに良い雑誌は何か?

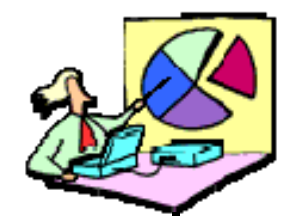

客観的·定量的分析

## JCRで使用されている雑誌評価指標

- Total Cites(被引用総数): 雑誌に掲載された論文が当該年一年間に他の文 献に引用された総数。
- Current Articles(論文総数):特定の1年間における原著論文・総説論文数。
- Impact Factor (インパクトファクター):特定の1年間において、ある特定雑誌に掲載された論文がどれくらい頻繁に引用されているかを示す尺度。特定分野におけるある特定雑誌の影響度を表す。
- Immediacy Index (即時性指数):ある特定雑誌においてその年に掲載された 論文が、いかに多く同年中に引用されているかを示す指数。先端分野の雑誌の比較に 有用。"ホット"な影響力のある雑誌がわかる評価指標。
- Cited Half Life(被引用半減期):引用された雑誌がその年に受けた総被引用
   回数を年度別に遡って、その累積百分比が50%にあたる年にいたるまでを算出。年数が多いほど雑誌論文の引用"寿命"が長いことを意味する。
- Citing Half life(引用半減期): 雑誌に掲載された論文が、どれだけ古い論文まで 引用しているかを示す。
- Source data: どの雑誌が総説論文または原著論文を多く出版しているか、その原 著・総説の割合、およびそれぞれいくつ論文を引用しているかを示す。

## JCRへのアクセス(学内のみ)

理工学図書館のホームページ(http://suita.library.osaka-u.ac.jp/)にアクセスし、データ ベース → Journal Citation Reportsをクリック

| 大阪<br>Osaka Uni           | <mark>友大学理工</mark><br>versity Science and I | 学図書館<br>Engineering Library<br>200 | <ul> <li>English</li> <li>アクセス</li> <li>9. 4. 1. 吹田分組</li> </ul> | Goo  | 残虐     検索       大阪大学学位論       文要旨集       大阪大学学術情報庫 (OUKA)       データベースリスト |
|---------------------------|---------------------------------------------|------------------------------------|------------------------------------------------------------------|------|---------------------------------------------------------------------------|
| 図書館の紹介                    | 利用案内                                        | Webサービ                             | ス 蔵書検索                                                           | データイ | CiNii                                                                     |
| ▶ 開館カレン                   | ·ダー 2                                       | 、阪大学附属図書館<br>009.11.17             | > 理工学図書館                                                         |      | Cross Fire                                                                |
| Nov 2                     | 2009                                        | 000.11.17                          |                                                                  |      | INIS Database                                                             |
| Tue                       | 7                                           | 蔵書検索 ((                            | PAC)                                                             |      | INSPEC                                                                    |
| の開館時                      | 間                                           |                                    |                                                                  |      | JDream I                                                                  |
| 9:00-22:                  | 00                                          |                                    |                                                                  |      | Journal Citation Reports                                                  |
|                           |                                             | 検索                                 |                                                                  |      | MAGAZINE PLUS                                                             |
| ♥ 子生の方<br>(よくあるQ)         | &A)                                         |                                    |                                                                  |      | Reaxys                                                                    |
| <ul> <li>教職員の方</li> </ul> |                                             |                                    |                                                                  |      | SciFinder Scholar                                                         |
| (よくあるQ                    | (A,8                                        | お知らせ                               |                                                                  |      | Scopus                                                                    |
| ▶ 卒業生・学外                  | の方                                          | -                                  |                                                                  |      | Web of Science                                                            |
|                           |                                             |                                    |                                                                  |      | Alloy Phase Diagrams 検索システム                                               |

## JCRへのアクセス(学外)

### 阪大ポータルにログインし、学術データベースのタブ ⇒ Journal Citation Reportsをクリック

| 🤌 大阪大学ポータル - Windows Internet Explorer                                                                                                    |                                                                                                    |
|----------------------------------------------------------------------------------------------------|----------------------------------------------------------------------------------------------------|
| 😌 💿 🔻 👩 https://portal.osaka-u.ac.jp/ouportal/ouportal.jsp                                                                                                    | ▼ 🐓 🗙 Yahoo!検索 🖉 ▼                                                                                                    |
| Y < ② < 入力して検索 < 検索 < ↓ ③ < ② < ◎ < ◎ < ○ < ○ < ○ < ○ < ○ < ○ < ○ < ○                                                                                                    | )<br>Yahoo!メール 🔻 🃷 My Yahoo! 👻 🥪 ニュース 👻 オークション 👻 🏐 ショッピング 👻 🔜 ファイナンス 👻 🥏                                                                                 |
| ☆ ☆ 後 大阪大学ポータル                                                                                                    | 🛐 ▼ 🗟 ▼ 🖶 ▼ 📴 ページ(P) ▼ 🍈 ツール(O) ▼                                                                                                    |
| ログアウト<br>ようこそ、 さん<br>学生ページ1 学生ページ2 学術データペース (Databases) 電子ジャーナル (Electronic Journals)                                                                                                    | 終了<br>Portal                                                                                                    |
| 学術データペースお知らせ(Notice)                                                                                                    | 学内からのDB利用 (Databases from on-campus)                                                                                                    |
| ★電子ブックの Net Library を「学外からのDB利用」リストに追加しました。<2009.7.17〉<br>但し、学内からご利用の場合は、大阪大学附属図書館>電子ブック・タイトル一覧からご利用下さい。<br>                                                                                                    | 学内からデータベースをご利用の場合は、附属図書館データベースHPからご利用下さ<br>い<br>(Please use databeses from Library web site, if you are on campus.)<br>→附属図書館データベースHP (Library web site) |
| ◆2007.4.9; updated 2009.5.27?<br>「無効な構文エラー」と表示される、白紙のページが表示される、もしくは、何も反応が無い等の現象により、大阪<br>大学ポータル経由でデータペースを利用できないことがあります。<br>ご迷惑をお掛けして誠に申し訳ございません。                                                                                                   | 学外からのDB利用 (Off-campus access for Databases)                                                                                                    |
| 恐れ入りますが、 <mark>対応方法は、こちらをご覧下さい</mark><br>●Cochrane Libraryで不具合発生、2008.12.25><br>Internet ExplorerでCochrane Libraryをご利用の際、Advanced Search, MeSH Search, Search Historyを表示で<br>ぎないことがあります。ご迷惑をお掛けして誠に申し訳ございません。現在原因を調査中です。なお、FireFoxでは<br>発生しておりません。 | <ul> <li>医子中央推动</li> <li>Cochrane Library</li> <li>INSPEC</li> <li>ERIC</li> <li>Wilson Index to Legal Periodicals &amp;Books</li> </ul>                 |
| なお、不具合が起こりましたら、以下のいずれかの方法で回避できます。<br>・ブラウザの戻るボタンでCochrane Libraryのトップ画面に戻る<br>・エラー画面を一旦閉じた後、再度ボータルの一覧からCochrane Libraryを開く<br>● <b>&lt;重要&gt; DB検索結果のアイコン<osaka u.="">について</osaka></b> 〈2008.5.22〉                                                 | EconLit     MLA International Bibliography     CINAHL Plus     SocINDEX with Full Text                                                                   |
| 図書館ではリンクリゾルバ(SFX)を導入したため、DBの検索結果に上記のリンクアイコンが表示されます。現<br>在、このアイコンからフルテキストにリンクされていても、学外からの利用には対応しておらず、このリンク<br>からは電子ジャーナルを閲覧することができません。<br>お手数お掛けしますが、電子ジャーナルの本文閲覧はポータルの電子ジャーナル一覧からご利用下さい。申し訳<br>ありませんが、現在、改善策を検討中です。                                | JOURNAL CITATION reports     SCOPUS     Oross Cultural     NICHIGAI/WEB     O MAGAZINERI US                                                              |
| 学術データベース案内 (Database service)                                                                                                    | O MACAALINETLUS     O BOOKPLUS                                                                                                    |
| 19周凶者毘とリイハニメティアセンダーは<br> 学術データベースの提供サービスを行っています。<br>                                                                                                    |                                                                                                    |
| 詳しくは <u>データベース案内(図書館)</u> をご覧下さい。                                                                                                    |                                                                                                    |
| <drサービスに関するお問合せ先></drサービスに関するお問合せ先>                                                                                                    | New Pagrave Dictionary of Economics                                                                                                    |

引用:https://portal.osaka-u.ac.jp/ouportal/ouportal.jsp

| JCR-Web   | 9 4.5 Welcome - Windows Internet Explorer                                            |                |                  |         |
|-----------|--------------------------------------------------------------------------------------|----------------|------------------|---------|
| 3 🔊 🗸     | http://admin-apps.isiknowledge.com/JCR/JCR?PointOfEntry=Home&SID=W1IdOgopjlAib@Cm6Lf | - 4 ×          | Yahoo!検索         | \$      |
| <u>Y!</u> | 🖉 🔹 入力して検索 🔷 🖌 🙀 🗣 🕼 🕶 🖉 👻 🚱 👻 🚱 😴 😌 ブックマークマ 🏂 Yahoo! メール 🔻 📷 My Yahoo! マ 🥪 ニュース マ   | ・ 🧟 オークション 👻 🗯 | ) ショッピング 🔻 🔛 ファ  | ・イナンス ・ |
| 🚖 🏟       | SCR-Web 4.5 Welcome                                                                  | 🗄 🔹 🗟 🔹 🖷      | ▶ ▼ 🕞 ページ(P) ▼ 🍈 | ツール(0)  |
| ISI W     | eb of Knowledge™                                                                     |                |                  |         |

Journal Citation Reports®

Information for New Users

| Select a JCR edition and year:                                                             | Select an option:                                                                                                    |
|--------------------------------------------------------------------------------------------|----------------------------------------------------------------------------------------------------|
| <ul> <li>JCR Science Edition 2008 •</li> <li>JCR Social Sciences Edition 2008 •</li> </ul> | <ul> <li>View a group of journals by Subject Category •</li> <li>Search for a specific journal</li> <li>View all journals</li> </ul> |
| SUB                                                                                        | MIT                                                                                                    |

This product is best viewed in 800x600 or higher resolution NOTICES The Notices file was last updated Wed Sep 30 09:45:50 2009

> <u>Acceptable Use Policy</u> Copyright © 2009 <u>Thomson Reuters</u>.

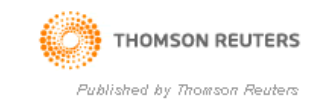

引用:http://admin-apps.isiknowledge.com/JCR/JCR?SID=W1IdOgopjlAib@Cm6Lf

## 【検索例1】:特定の雑誌のデータを調べる

① 初期画面で「JCR Science Edition 2008」「Search for a specific journal」の ラジオボタンを選択し、「SUBMIT」をクリック

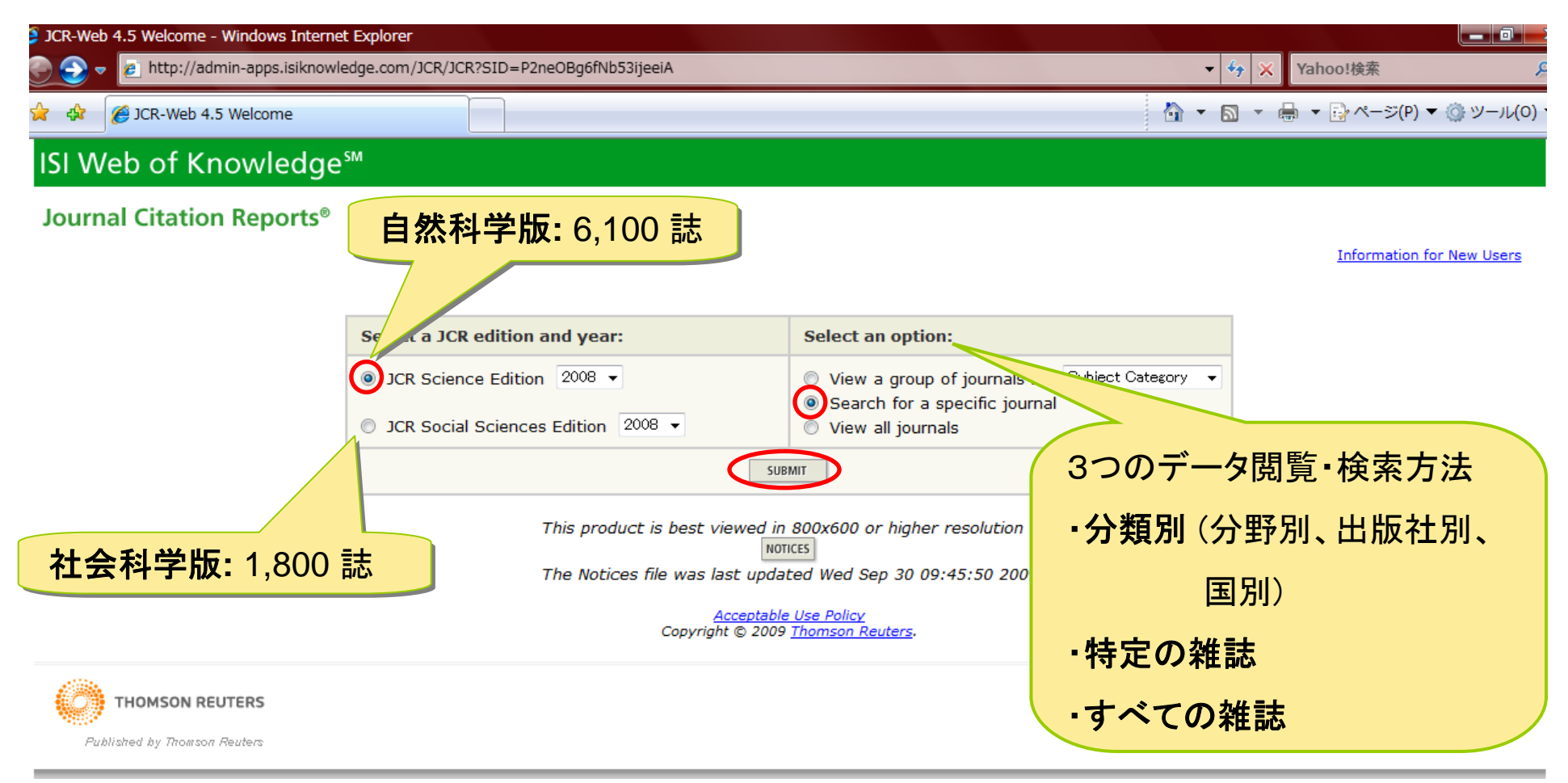

引用:http://admin-apps.isiknowledge.com/JCR/JCR?SID=W1IdOgopjlAib@Cm6Lf

#### ② プルダウンメニューから「Full Jounral Title」を選択 ⇒ 探したい雑誌名「例:Cell」を 入力し、「SEARCH」をクリック

| JCR-Web 4.5 Search - Windows Internet Explorer |                                                                                                    |                                                                                                    |                                                                  |
|------------------------------------------------|----------------------------------------------------------------------------------------------------|----------------------------------------------------------------------------------------------------|------------------------------------------------------------------|
| 🕞 🕤 🔻 🙋 http://admin-apps.isiknowledge.com,    | /JCR/JCR                                                                                                    |                                                                                                    | ▼ 🐓 🗙 Yahoo!検索 🔗                                                 |
| 😭 🎄 🌈 JCR-Web 4.5 Search                       |                                                                                                    |                                                                                                    | 🏠 ▼ 🗟 ▼ 🖶 ▼ 📴 ページ(P) ▼ ۞ ツール(0) *                                |
| ISI Web of Knowledge <sup>™</sup>              |                                                                                                    |                                                                                                    |                                                                  |
| Journal Citation Reports®                      |                                                                                                    |                                                                                                    |                                                                  |
| welcome ? Help                                 |                                                                                                    | 探したい雑誌名                                                                                                    | 「「「な」たい雑誌をおひからた                                                  |
| Journal Search                                 |                                                                                                    | 7                                                                                                    | なしたい雑誌石が方がらない場合は、ここをクリック                                         |
|                                                | Full Journal Title                                                                                                    | s from journal title or ISSN (view list of full journal title                                                                                                    | es)<br>2008 Science Edition                                      |
| ・雑誌名 ・雑誌の略名 ・タイトルキーワード                         | Abbreviated Journal Title<br>Title Word<br>ISSN<br>Full Journal Title: Ente<br>or JC<br>Abbreviated Journal Title: Ente<br>Title Word: Ente | AAPG BULLETIN<br>AAPS Journal<br>AAPS PHARMSCITECH<br>AATCC REVIEW                                                                                                    | Looo Science Luition                                             |
| ・ISSN<br>から選択                                  | ISSN: Ente<br>Ac<br>Copyright                                                                                                    | ABDOMINAL IMAGING<br>ABHANDLUNGEN AUS DEM MATHEMATIS<br>Abstract and Applied Analysis<br>ACADEMIC EMERGENCY MEDICINE<br>ACADEMIC MEDICINE<br>ACADEMIC RADIOLOGY                                                    | CHEN SEMINAR DER UNIVERSITAT HAMBURG                             |
| THOMSON REUTERS                                |                                                                                                    | ACCOUNTS OF CHEMICAL RESEARCH<br>ACCREDITATION AND QUALITY ASSURA<br>ACI MATERIALS JOURNAL<br>ACI STRUCTURAL JOURNAL<br>ACM COMPUTING SURVEYS                                                                      | NCE                                                              |
|                                                |                                                                                                    | ACM Transactions on Computational Log<br>ACM TRANSACTIONS ON COMPUTER SY<br>ACM TRANSACTIONS ON DATABASE SY<br>ACM TRANSACTIONS ON DESIGN AUTOR<br>ACM TRANSACTIONS ON GRAPHICS<br>ACM TRANSACTIONS ON INFORMATION | gic<br>STEMS<br>STEMS<br>MATION OF ELECTRONIC SYSTEMS<br>SYSTEMS |

| 💋 JCR-Web 4.5 Journal Summary List - Windows Internet Explor                                                                                                    | rer           |              |                  |                                     |                               |          |                    |                                    |                                                                        | _ 0 ×          |
|----------------------------------------------------------------------------------------------------|---------------|--------------|------------------|-------------------------------------|-------------------------------|----------|--------------------|------------------------------------|------------------------------------------------------------------------|----------------|
| 🕞 🌍 🔻 🙋 http://admin-apps.isiknowledge.com/JCR/JCR?R                                                                                                    | RQ=LIST_SUMMA | RY_JOURNAL   |                  |                                     |                               |          |                    | • 4 ×                              | Yahoo!検索                                                               | Q              |
| 😭 🏟 🌈 JCR-Web 4.5 Journal Summary List                                                                                                    |               |              |                  |                                     |                               |          |                    | 👌 <b>-</b> 🔊 - (                   | ■ ▼ 📴 ページ(P) ▼ 🍈                                                       | ツール(0) 🔻       |
| ISI Web of Knowledge <sup>™</sup><br>Journal Citation Reports <sup>®</sup>                                                                                                    |               |              |                  |                                     |                               |          |                    |                                    |                                                                        |                |
| welcome ? Help                                                                                                    |               |              |                  |                                     |                               |          |                    |                                    | 2008 JCR Science                                                       | e Edition      |
| Journal Summary List         Journals from: search Full Journal Title for 'CELL'         Sorted by:       Journal Title                                                                                                    |               |              |                  |                                     |                               |          |                    |                                    | <u>Journal Title</u>                                                   | <u>Changes</u> |
| Journals 1 - 1 (of 1)                                                                                                    |               | M            | <b>4 4</b> [.    | 1])                                 |                               |          |                    |                                    | Pag                                                                    | je 1 of 1      |
| MARK ALL UPDATE MARKED LIST                                                                                                    | Rankin        | g is based o | n your j         | ournal ar                           | nd sort select                | ions.    |                    |                                    |                                                                        |                |
| Mark         Rank         Abbreviated Journal Title<br>(linked to journal information)                                                                                                    | ISSN          | Total Cites  | Impact<br>Factor | JCR I<br>5-Year<br>Impact<br>Factor | Data ()<br>Immediacy<br>Index | Articles | Cited<br>Half-life | Eigenfact<br>Eigenfactor™<br>Score | tor <sup>™</sup> Metrics IJ<br>Article Influence <sup>™</sup><br>Score |                |
|                                                                                                    | 0092-8674     | 142064       | 31.253           | 30.149                              | 6.126                         | 348      | 8.8                | 0.67169                            | 18.871                                                                 |                |
| ■ 1 Set 0092*0074 142004 31.233 30.149 0.120 348 6.8 0.67169 18.871          MARK ALL       UPDATE MARKED LIST         Journals 1 - 1 (of 1)       ( ( ( 1 ) ) )         タイトル (CELL)をクリックすると、上記雑誌の完全誌名を含む書誌情報、<br>データの年度別詳細、自誌引用数、原著論文 / レビュー論文別などの内訳 |               |              |                  |                                     |                               |          |                    |                                    |                                                                        |                |
| 詳細ナータやクラフ化                                                                                                    | ァータも          | 見るこ          | とか               | でき                                  | ます。                           |          |                    |                                    |                                                                        |                |

引用:http://admin-apps.isiknowledge.com/JCR/JCR?RQ=LIST\_SUMMARY\_JOURNAL

| JCR-Web 4.5 Journal Informatio                                                                | on - Windows Internet E                                                                                                    | xplorer         |                  |                   |                  |                            |                 |                                             |                                                                                              |                                           |
|-----------------------------------------------------------------------------------------------|----------------------------------------------------------------------------------------------------|-----------------|------------------|-------------------|------------------|----------------------------|-----------------|---------------------------------------------|----------------------------------------------------------------------------------------------|-------------------------------------------|
| 🔁 💽 🔻 🧧 http://admin-app                                                                      | ps.isiknowledge.com/JCF                                                                                                    | R/JCR?RQ=RECOF  | RD&rank=1&journa | l=CELL#cited_jour | nal              |                            | <b>→</b> 4      | 🕈 🗙 Yaho                                    | po!検索                                                                                        | ۶                                         |
| 🍃 🎲 🌈 JCR-Web 4.5 Journ                                                                       | al Information                                                                                                    |                 |                  |                   |                  |                            | 👌 - 🛯           | ) - 🖶 -                                     | 🕞 ページ(P) ▼                                                                                   | ・③ ツール(0)・                                |
| ISI Web of Know                                                                               | ledge™                                                                                                    |                 |                  |                   |                  |                            |                 |                                             |                                                                                              |                                           |
| Journal Citation Reg                                                                          | Dorts®                                                                                                    | 被引用             | 統計グラ             | フ                 |                  |                            |                 | :                                           | 2008 JCR Sci                                                                                 | ence Edition                              |
| Mark                                                                                          | Journal Title                                                                                                    |                 | ISSN             | Total Cites       | Impact<br>Factor | 5-Year<br>Impact<br>Factor | Immediacy Index | Citable<br>Items                            | Cited<br>Half-life                                                                           | Citing<br>Half-life                       |
|                                                                                               | CELL                                                                                                    |                 | 0092-8674        | 142064            | <u>31.253</u>    | <u>30.149</u>              | <u>6.126</u>    | 348                                         | <u>8.8</u>                                                                                   | <u>4.7</u>                                |
|                                                                                               |                                                                                                    | CITED JOURNAL I | DATA CITING JO   | DURNAL DATA       | IMPACT FACTOR T  | REND                       | TED JOURNALS    |                                             |                                                                                              |                                           |
| Journal Information 🛈                                                                         |                                                                                                    |                 |                  |                   |                  |                            |                 |                                             |                                                                                              | <b></b>                                   |
| Full Journal<br>ISO Abbrev.<br>JCR Abbrev.<br>Issues/<br>Lang<br>Journal Country/Teri<br>Publ | I Title: CELL<br>. Title: Cell<br>. Title: CELL<br>ISSN: 0092-8674<br>/Year: 26<br>Juage: ENGLISH<br>ritory: UNITED STATE<br>lisher: CELL PRESS | :5              |                  |                   |                  |                            |                 | Eigen<br>Eigen<br>0.671<br>Article<br>18.87 | factor <sup>TM</sup> Met<br>factor <sup>TM</sup> Sco<br>69<br>e Influence <sup>TM</sup><br>1 | t <b>rics</b><br>re<br><sup>1</sup> Score |
| Publisher Ad                                                                                  | dress: 600 TECHNOLO                                                                                                    | OGY SQUARE, 5   | TH FLOOR, CAMB   | RIDGE, MA 02139   | 9                |                            |                 |                                             |                                                                                              |                                           |
| Subject Categ                                                                                 | Jories: BIOCHEMISTRY<br>CELL BIOLOGY                                                                                                    | SCOPE NOTE      | BIOLOGY SCOP     | YE NOTE VIEW J    | OURNAL SUMMAR    | y list 🔞 view              | CATEGORY DATA   |                                             |                                                                                              |                                           |
| Journal Rank in Categ                                                                         | jories: 🖞 JOURNAL RANKING                                                                                                    | G               |                  |                   |                  |                            |                 |                                             |                                                                                              |                                           |

引用:http://admin-apps.isiknowledge.com/JCR/JCR?RQ=RECORD&rank=1&journal=CELL

## 被引用統計グラフ

#### Citations to the journal (per cited year)

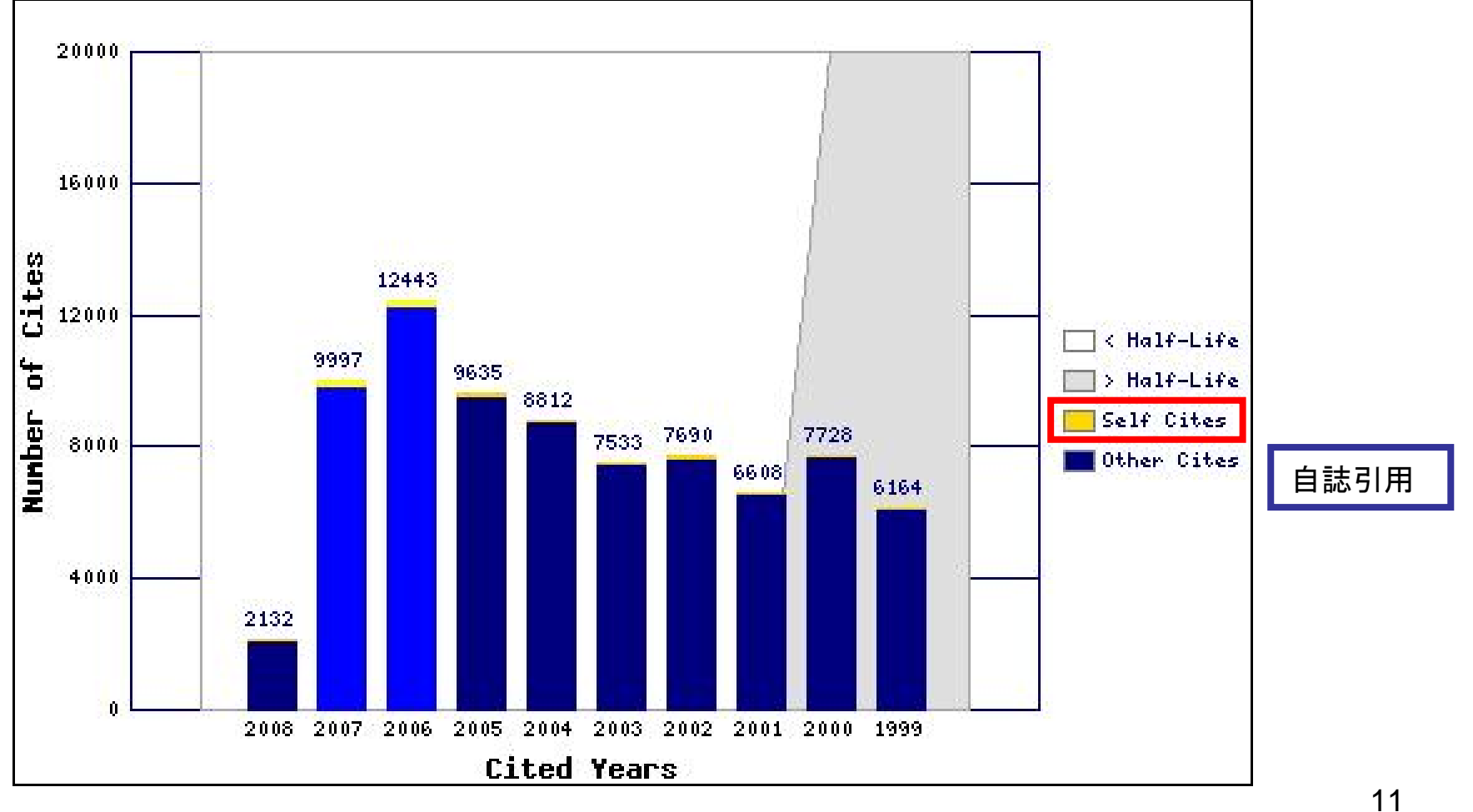

引用:http://admin-apps.isiknowledge.com/JCR/JCR?RQ=RECORD&rank=1&journal=CELL#cited\_journal

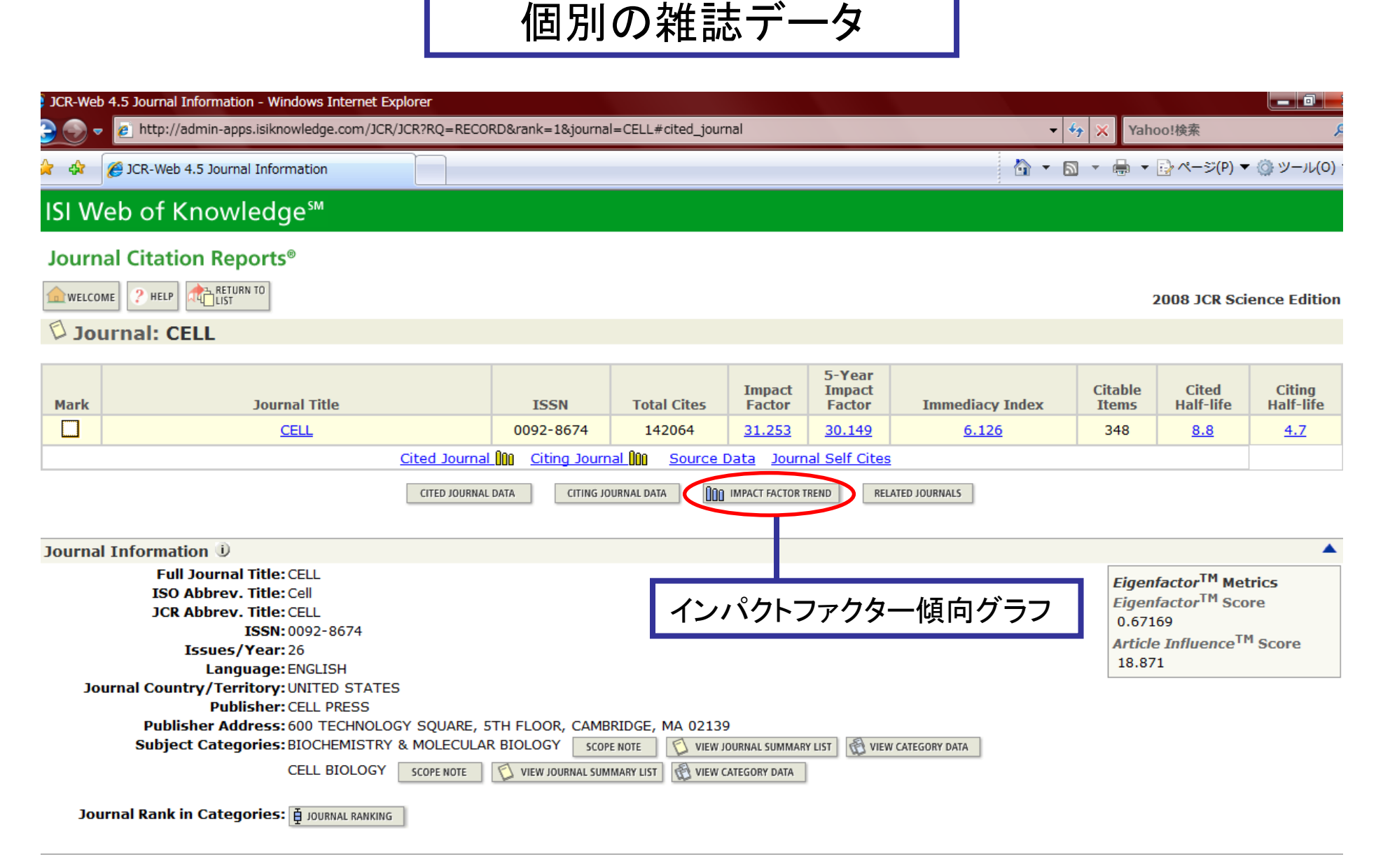

引用:http://admin-apps.isiknowledge.com/JCR/JCR?RQ=RECORD&rank=1&journal=CELL

インパクトファクター統計グラフ

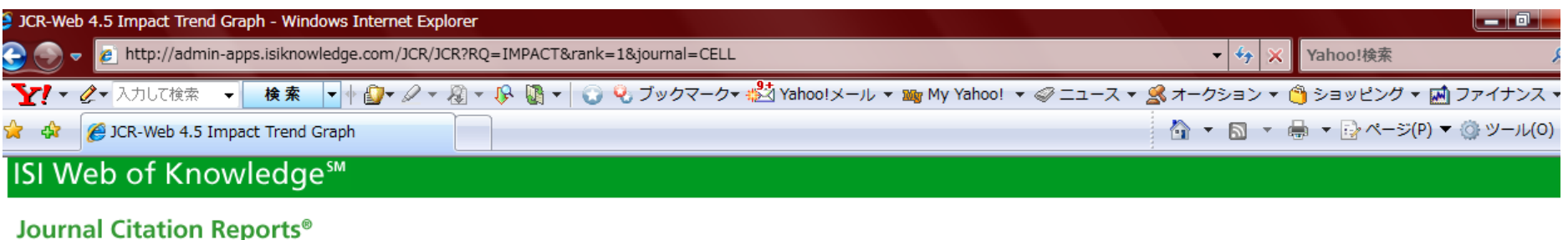

2008 JCR Science Edition

RETURN TO JOURNAL ٠ HELP WELCOME

#### Dimpact Factor Trend Graph: CELL

Click on the "Return to Journal" button to view the full journal information.

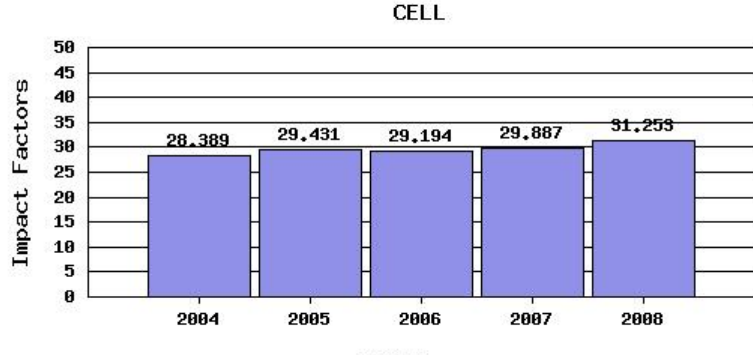

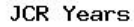

#### \*Impact Factor -- see below for calculations

The journal impact factor is a measure of the frequency with which the "average article" in a journal has been cited in a particular year. The impact factor will help you evaluate a journal's relative importance, especially when you compare it to others in the same field. For more bibliometric data and information on this and other journal titles click on the "Return to Journal" button.

NOTE: Title changes and coverage changes may result in no impact factor for one or more years in the above graph.

| 2008 Impact Factor                                                            |                    |                                    |
|-------------------------------------------------------------------------------|--------------------|------------------------------------|
| Cites in 2008 to articles published in: 2007 =9997 Number of articles publish | ned in: 2007 = 366 | 与I用:http://admin-                  |
| 2006 = 12443                                                                  | 2006 = 352         | anns isiknowledge com/ ICR/ ICR2RO |
| Sum: 22440                                                                    | Sum: 718           |                                    |
| Calculation: <u>Cites to recent articles</u> <u>22440</u> = <b>31.253</b>     |                    | =IMPACT&rank=1&journal=CELL        |
| Number of recent articles 718                                                 |                    |                                    |

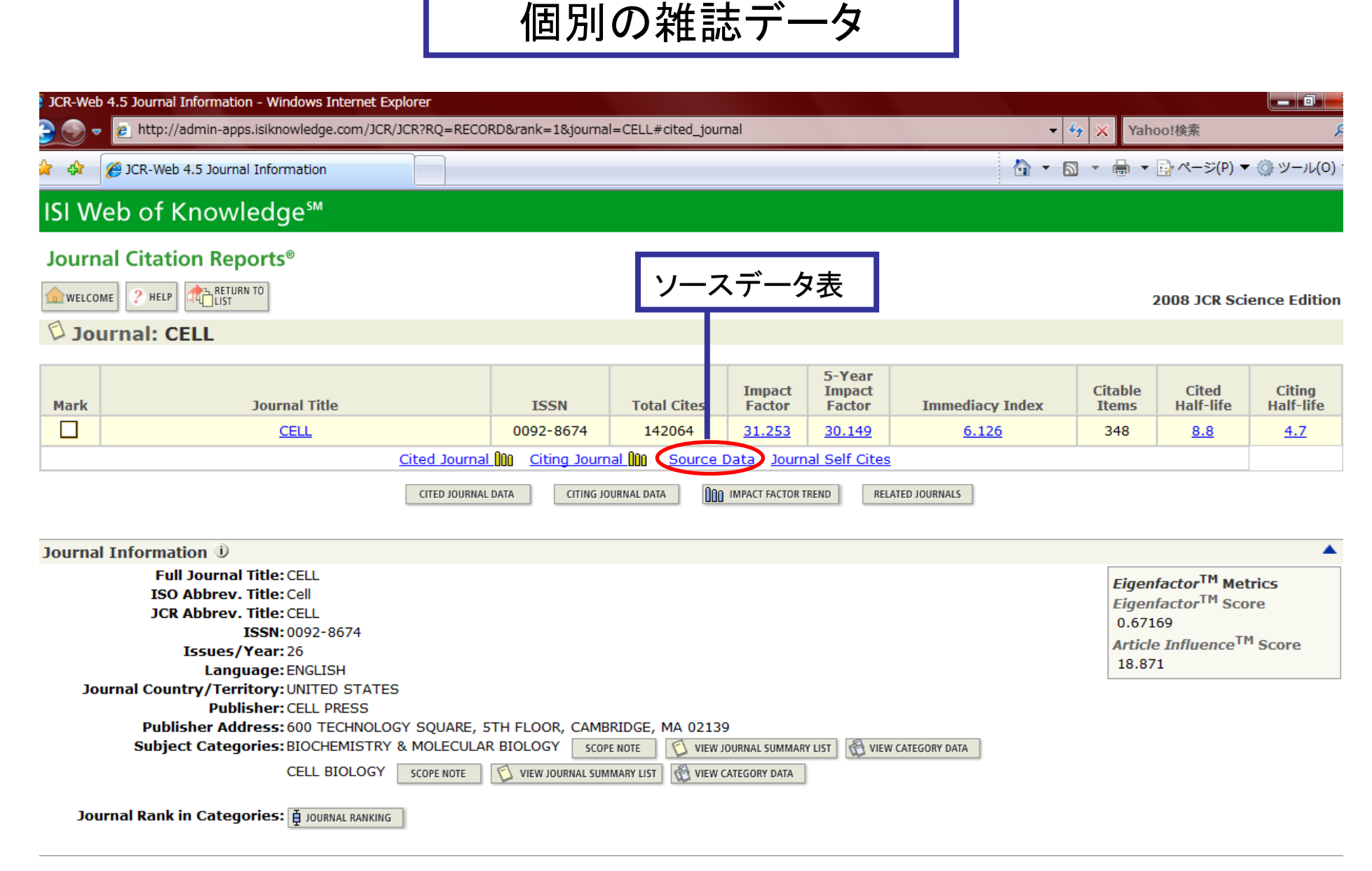

引用:http://admin-apps.isiknowledge.com/JCR/JCR?RQ=RECORD&rank=1&journal=CELL

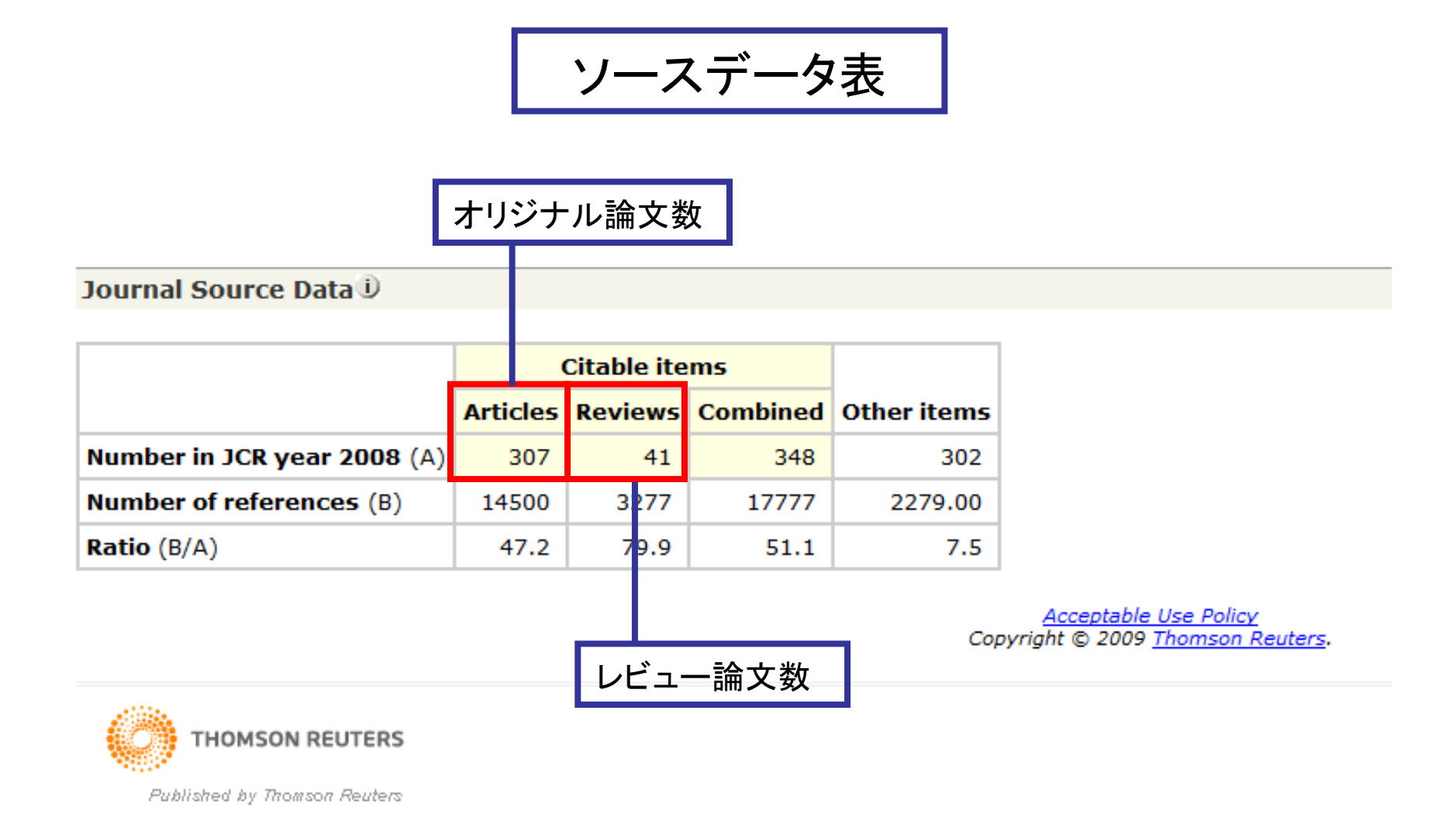

引用:http://adminapps.isiknowledge.com/JCR/J**GB**?RQ =IMPACT&rank=1&journal=CELL

### 【検索例 2】:特定の分野でインパクトファクターの大きい順雑誌ランキングを作成する

 初期画面で「JCR Science Edition 2008」「View a group of journals by」のラジオ ボタンを選択し、プルダウンメニューを「Subject Category」(デフォルト)に設定して、 「SUBMIT」ボタンをクリック

| 👂 JCR-Web | 4.5 Welcome - Windows Internet Explorer                            |         |                         |
|-----------|--------------------------------------------------------------------|---------|-------------------------|
| - 🕑 🔊     | http://admin-apps.isiknowledge.com/JCR/JCR?SID=P2neOBg6fNb53ijeeiA | • 4 ×   | Yahoo!検索                |
| 🚖 🍄       | JCR-Web 4.5 Welcome                                                | 👌 🔹 🔊 🔹 | 🖶 ▼ 📴 ページ(P) ▼ 🍈 ツール(O) |
| ISI W     | eb of Knowledge™                                                   |         |                         |

Journal Citation Reports®

Information for New Users

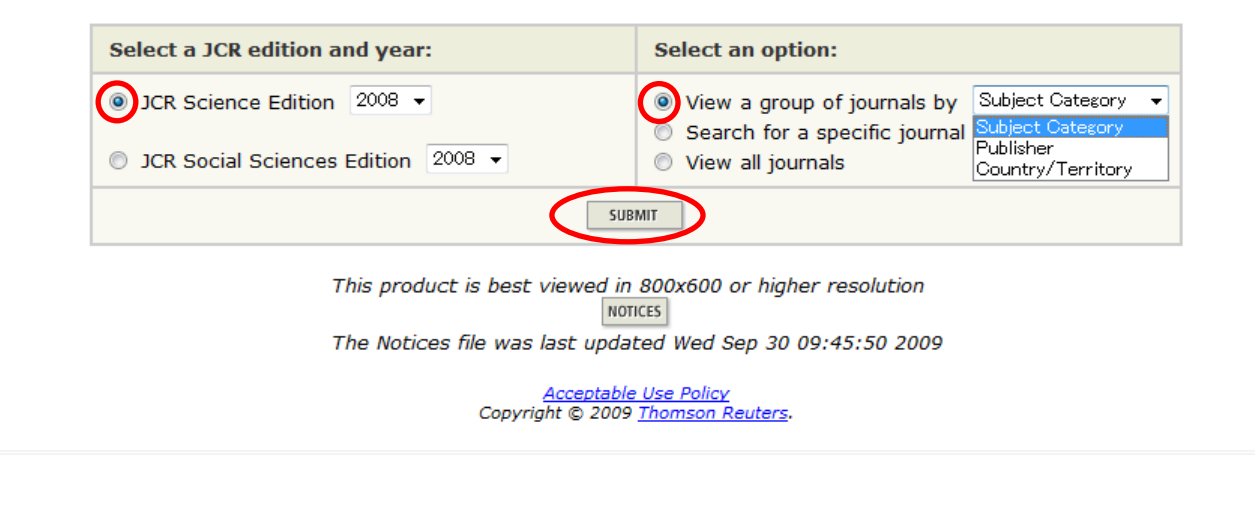

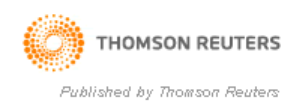

# ② カテゴリーを「CELL BIOLOGY」に設定し、「View Journal Data」のラジオボタンを選択し、「sort by:」のプルダウンメニューを「Impact Factor」に設定して、「SUBMIT」ボタンをクリック

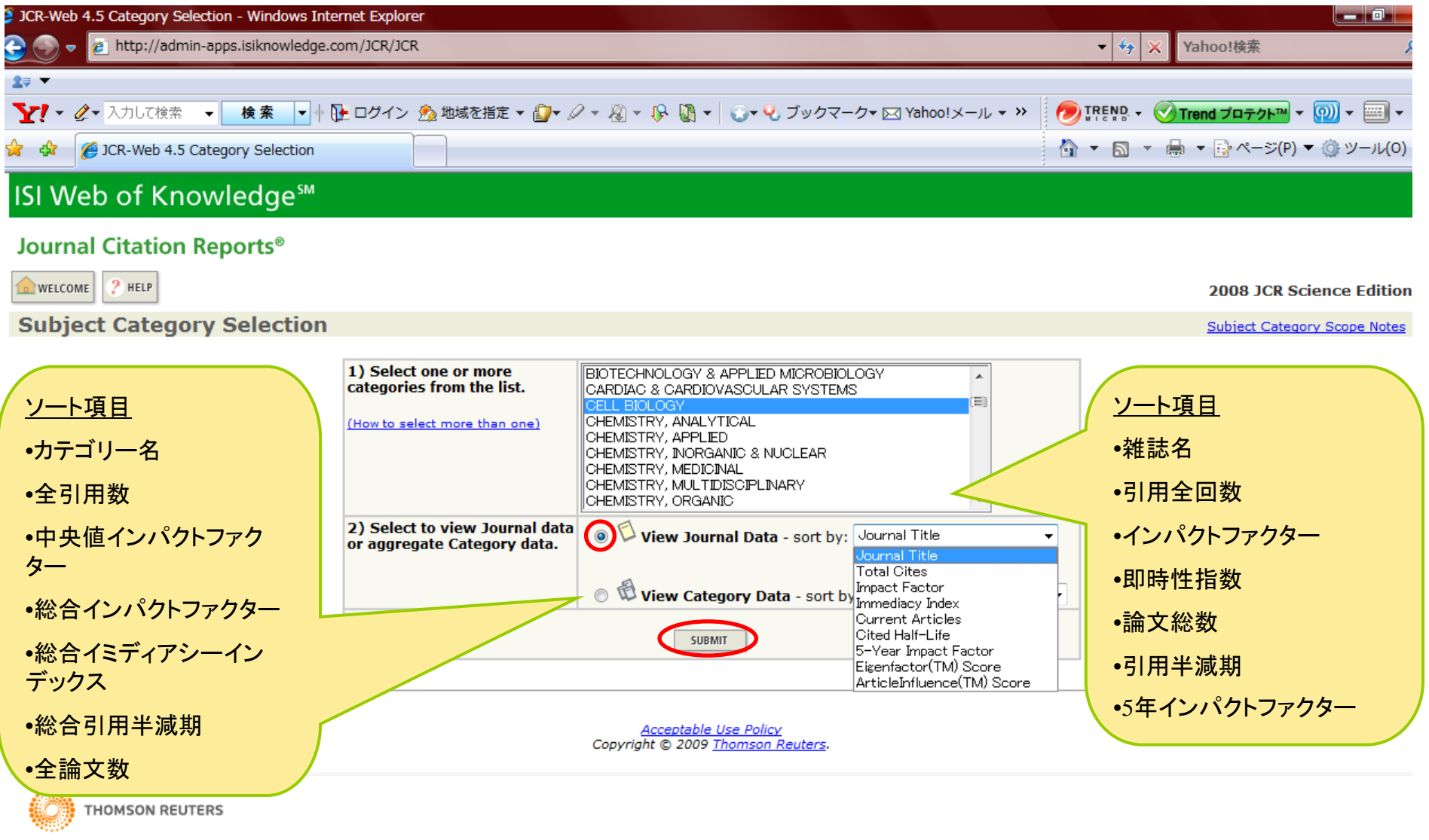

Published by Thomson Reuters

引用:http://admin-apps.isiknowledge.com/JCR/JCR

インパクトファクターによるソート結果画面

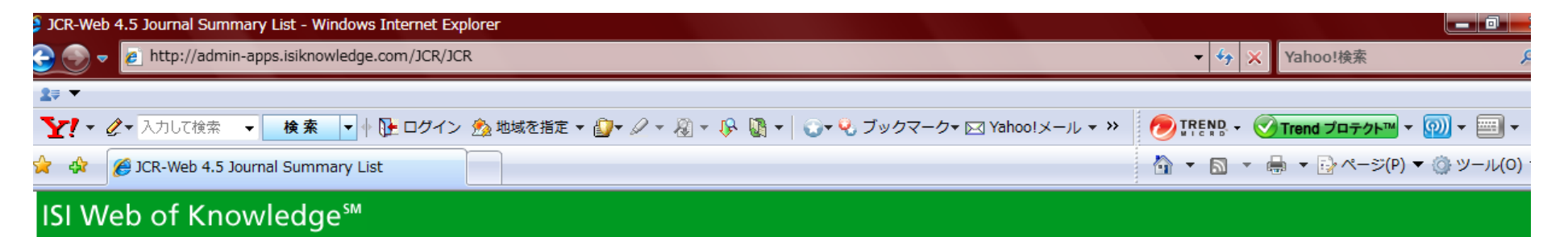

#### Journal Citation Reports®

| welcome ? Help                                                              | 2008 JCR Science Edition |
|-----------------------------------------------------------------------------|--------------------------|
| 🗘 Journal Summary List                                                      | Journal Title Changes    |
| Journals from: subject categories CELL BIOLOGY 🔞 VIEW CATEGORY SUMMARY LIST |                          |
| Sorted by: Impact Factor - SORT AGAIN                                       |                          |

#### Journals 1 - 20 (of 157)

#### 

Page 1 of 8

MARK ALL UPDATE MARKED LIST

#### Ranking is based on your journal and sort selections.

|      |      |                                                              |           | JCR Data (j) |                  |                            |                    |          |                    | Eigenfactor <sup>TM</sup> Metrics U |                             |  |
|------|------|--------------------------------------------------------------|-----------|--------------|------------------|----------------------------|--------------------|----------|--------------------|-------------------------------------|-----------------------------|--|
| Mark | Rank | Abbreviated Journal Title<br>(linked to journal information) | ISSN      | Total Cites  | Impact<br>Factor | 5-Year<br>Impact<br>Factor | Immediacy<br>Index | Articles | Cited<br>Half-life | Eigenfactor <sup>TM</sup><br>Score  | Article Influence™<br>Score |  |
|      | 1    | NAT REV MOL CELL BIO                                         | 1471-0072 | 19628        | 35.423           | 34.221                     | 7.238              | 84       | 4.0                | 0.17836                             | 19.970                      |  |
|      | 2    | CELL                                                         | 0092-8674 | 142064       | 31.253           | 30.149                     | 6.126              | 348      | 8.8                | 0.67169                             | 18.871                      |  |
|      | 3    | NAT MED                                                      | 1078-8956 | 48632        | 27.553           | 28.965                     | 5.546              | 141      | 6.1                | 0.22687                             | 12.958                      |  |
|      | 4    | ANNU REV CELL DEV BI                                         | 1081-0706 | 8063         | 22.731           | 26.058                     | 1.167              | 24       | 7.1                | 0.04961                             | 16.220                      |  |
|      | 5    | NAT CELL BIOL                                                | 1465-7392 | 22676        | 17.774           | 17.637                     | 5.145              | 145      | 5.2                | 0.16986                             | 10.872                      |  |
|      | 6    | CELL STEM CELL                                               | 1934-5909 | 1232         | 16.826           | 16.826                     | 4.760              | 96       | 1.2                | 0.01254                             | 12.304                      |  |
|      | 7    | CELL METAB                                                   | 1550-4131 | 4463         | 16.107           | 17.974                     | 3.653              | 98       | 2.5                | 0.04804                             | 9.506                       |  |
|      | 8    | GENE DEV                                                     | 0890-9369 | 51077        | 13.623           | 14.428                     | 2.320              | 319      | 7.3                | 0.27806                             | 9.105                       |  |
|      | 9    | TRENDS CELL BIOL                                             | 0962-8924 | 9681         | 13.385           | 12.503                     | 1.785              | 79       | 5.2                | 0.06842                             | 7.130                       |  |

引用:http://admin-apps.isiknowledge.com/JCR/JCR

| R-Web 4.5 Jou                                                                                                    | imai sun                             |                                                                                                    |                                                                                                    |                                                                                            |        |                                                                                                    |                                                                                                    |                                                                     |                                                                                   |                                                                                                    |                                                                                                    | - 0     |
|----------------------------------------------------------------------------------------------------|--------------------------------------|----------------------------------------------------------------------------------------------------|----------------------------------------------------------------------------------------------------|--------------------------------------------------------------------------------------------|--------|----------------------------------------------------------------------------------------------------|----------------------------------------------------------------------------------------------------|---------------------------------------------------------------------|-----------------------------------------------------------------------------------|----------------------------------------------------------------------------------------------------|----------------------------------------------------------------------------------------------------|---------|
|                                                                                                    |                                      |                                                                                                    |                                                                                                    |                                                                                            |        |                                                                                                    |                                                                                                    | ▼ 😚 🗙 Yahoo!検索                                                      |                                                                                   |                                                                                                    |                                                                                                    |         |
| •                                                                                                    |                                      |                                                                                                    |                                                                                                    |                                                                                            |        |                                                                                                    |                                                                                                    |                                                                     |                                                                                   |                                                                                                    |                                                                                                    |         |
| YY × 🖉 × 入力して検索 🔹 🖌 🖗 💽 ログイン 😤 地域を指定 ▼ 🔐 🖉 🖉 × 🖓 × 🚱 × 🕄 ブックマーク × 🖂 Yahoo!メール 🔹 >>                                                                                                    |                                      |                                                                                                    |                                                                                                    |                                                                                            |        |                                                                                                    |                                                                                                    |                                                                     | 🥏 IREND - 🧭 Trend プロテクトM - 🔞 -                                                    |                                                                                                    |                                                                                                    |         |
| 🕸 🏾 🏉 JCR-                                                                                                    | -Web 4.5                             | Journal Summary List                                                                                                    |                                                                                                    |                                                                                            |        |                                                                                                    |                                                                                                    |                                                                     |                                                                                   | 👌 🕶 🔊 🔹 🛙                                                                                                    | 🖶 🔻 📴 ページ(P) 🔻 🍈                                                                                                    | ע–יר(0  |
| I Web o                                                                                                    | of Kn                                | owledge℠                                                                                                    |                                                                                                    |                                                                                            |        |                                                                                                    |                                                                                                    |                                                                     |                                                                                   |                                                                                                    |                                                                                                    |         |
| ournal Cit                                                                                                    | tation                               | Reports®                                                                                                    |                                                                                                    |                                                                                            |        |                                                                                                    | -                                                                                                    |                                                                     |                                                                                   |                                                                                                    |                                                                                                    |         |
|                                                                                                    |                                      | 3. N                                                                                                    | 1ARKE                                                                                                    | D LIST                                                                                     | をクリ    | ック                                                                                                    |                                                                                                    |                                                                     |                                                                                   |                                                                                                    |                                                                                                    |         |
| WELCOME ?                                                                                                    | HELP                                 | MARKED                                                                                                    |                                                                                                    |                                                                                            |        |                                                                                                    |                                                                                                    |                                                                     |                                                                                   |                                                                                                    | 2008 JCR Science                                                                                                    | Editio  |
| Journal                                                                                                    | Sum                                  | mary List                                                                                                    |                                                                                                    |                                                                                            |        |                                                                                                    |                                                                                                    |                                                                     |                                                                                   |                                                                                                    | Journal Title                                                                                                    | Change  |
| urnals from:                                                                                                    | subject                              | categories CELL BIOLOGY                                                                                                    | IEW CATEGORY SUMMA                                                                                                    | ARY LIST                                                                                   |        |                                                                                                    |                                                                                                    |                                                                     |                                                                                   |                                                                                                    |                                                                                                    |         |
|                                                                                                    |                                      |                                                                                                    |                                                                                                    |                                                                                            |        |                                                                                                    |                                                                                                    |                                                                     |                                                                                   |                                                                                                    |                                                                                                    |         |
| rted by:                                                                                                    | Impact F                             | <sup>-actor</sup> 2 Lln                                                                                                    | M atch                                                                                                    | larkod                                                                                     | l ict7 | をクロ・                                                                                                    | いク                                                                                                    |                                                                     |                                                                                   |                                                                                                    |                                                                                                    |         |
| rted by:                                                                                                    | Impact f                             | 2. Up                                                                                                    | date M                                                                                                    | larked                                                                                     | List   | をクリ                                                                                                    | ック                                                                                                    | N                                                                   |                                                                                   |                                                                                                    |                                                                                                    | a 1 af  |
| rted by:<br>urnals 1 - 2(                                                                                                    | Impact f                             | 2. Up                                                                                                    | date M                                                                                                    | larked                                                                                     | List?  |                                                                                                    |                                                                                                    | N                                                                   |                                                                                   |                                                                                                    | Pag                                                                                                    | e 1 of  |
| rted by:<br>urnals 1 - 20<br>ark all UPDAT                                                                                                    | Impact f                             | 2. Up                                                                                                    | date M<br>Ranki                                                                                                    | larked                                                                                     | List?  | をクリ <sup>、</sup><br>「」」」<br>ournal ar                                                                                                    | ック<br>IBJ<br>Id sort select                                                                                                    | ▶<br>tions.                                                         |                                                                                   |                                                                                                    | Pag                                                                                                    | e 1 of  |
| rted by:<br>urnals 1 - 2(<br>urk all updat                                                                                                    | Impact F                             | 2. Up                                                                                                    | date M<br><sub>Ranki</sub>                                                                                                    | larked                                                                                     | List?  | をクリ <sup>。</sup><br>「シー®」2<br>ournal ar<br>JCR I                                                                                                    | ック<br>I B J F F F F F F F F F F F F F F F F F F                                                                                                    | ▶<br>tions.                                                         |                                                                                   | Eigenfac                                                                                                    | Pa <u>c</u><br>tor™ Metrics Ĵ                                                                                                    | e 1 of  |
| rted by:<br>urnals 1 - 2(<br>urk All UPDAT<br>Mark                                                                                                    | Impact f                             | Abbreviated Journal Title<br>(linked to journal information)                                                                                                    | date M<br>Ranki                                                                                                    | larked                                                                                     | List?  | をクリ・<br>シークリ・<br>ournal ar<br>JCR I<br>5-Year<br>Impact<br>Factor                                                                                                    | ック<br>I B J F F F F F F F F F F F F F F F F F F                                                                                                    | Articles                                                            | Cited<br>Half-life                                                                | Eigenfact<br>Eigenfactor <sup>TM</sup><br>Score                                                                                                    | Pag<br>tor™ Metrics 〕<br>Article Influence™<br>Score                                                                                         | je 1 of |
| rted by:<br>urnals 1 - 20<br>ARK ALL UPDAT                                                                                                    | Impact f D (of 15 TE MARKED Rank 1   | Abbreviated Journal Title<br>(linked to journal information)<br>NAT REV MOL CELL BIO                                                                                                    | date M<br>Ranki<br>ISSN<br>1471-0072                                                                                                    | larked<br>ing is based of<br>Total Cites<br>19628                                          | List?  | をクリ・<br>シーク・シーク<br>ournal ar<br>JCR I<br>5-Year<br>Impact<br>Factor<br>34.221                                                                                                    | ad sort select<br>Data i)<br>Immediacy<br>Index                                                                                                    | Articles                                                            | Cited<br>Half-life<br>4.0                                                         | Eigenfact<br>Eigenfactor <sup>TM</sup><br>Score<br>0.17836                                                                                                    | Pag<br>tor™ Metrics ①<br>Article Influence™<br>Score<br>19.970                                                                               | je 1 of |
| rted by:<br>urnals 1 - 2(<br>urk All UPDA<br>Mark                                                                                                    | Impact f D (of 15 TE MARKED Rank 1 2 | Abbreviated Journal Title<br>(linked to journal information)<br>NAT REV MOL CELL BIO<br>CELL                                                                                                 | date M<br>Ranki<br>ISSN<br>1471-0072<br>0092-8674                                                                                                    | Total Cites<br>19628<br>142064                                                             | List?  | をクリ・<br>ournal ar<br>JCR I<br>5-Year<br>Impact<br>Factor<br>34.221<br>30.149                                                                                                    | ad sort select<br>Data i)<br>Immediacy<br>Index<br>7.238<br>6.126                                                                                                    | Articles 84 348                                                     | Cited<br>Half-life<br>4.0<br>8.8                                                  | Eigenfactor <sup>TM</sup><br>Score<br>0.17836<br>0.67169                                                                                                    | Pag<br>tor <sup>™</sup> Metrics i)<br>Article Influence <sup>™</sup><br>Score<br>19.970<br>18.871                                            | je 1 of |
| rted by:<br>urnals 1 - 2(<br>urk All UPDAT<br>Mark                                                                                                    | Impact f                             | Abbreviated Journal Title<br>(linked to journal information)<br>NAT REV MOL CELL BIO<br>CELL<br>NAT MED                                                                                      | date M<br>Ranki<br>ISSN<br>1471-0072<br>0092-8674<br>1078-8956                                                                                                    | Total Cites<br>19628<br>142064<br>48632                                                    | List?  | をクリ・<br>シーク・シーク<br>ournal ar<br>JCR I<br>5-Year<br>Impact<br>Factor<br>34.221<br>30.149<br>28.965                                                                                                    | ad sort select<br>Data i)<br>Immediacy<br>Index<br>7.238<br>6.126<br>5.546                                                                                                    | Articles 84 348 141                                                 | Cited<br>Half-life<br>4.0<br>8.8<br>6.1                                           | Eigenfactor           Eigenfactor           Score           0.17836           0.67169           0.22687                                                                                | Pag<br>tor™ Metrics )<br>Article Influence™<br>Score<br>19.970<br>18.871<br>12.958                                                           | je 1 of |
| rted by:<br>urnals 1 - 2(<br>ARK ALL UPDAT<br>Mark                                                                                                    | Impact f                             | Abbreviated Journal Title<br>(linked to journal information)<br>NAT REV MOL CELL BIO<br>CELL<br>NAT MED<br>ANNU REV CELL DEV BI                                                              | date M<br>Ranki<br>ISSN<br>1471-0072<br>0092-8674<br>1078-8956<br>1081-0706                                                                                                    | larked                                                                                     | List?  | をクリ・<br>・<br>・<br>・<br>・<br>・<br>・<br>・<br>・<br>・<br>・<br>・<br>・<br>・                                                                                                    | عناب المراب         ad sort select         ad sort select         ad a         immediacy         Index         7.238         6.126         5.546         1.167                                                       | Articles 84 348 141 24                                              | Cited<br>Half-life<br>4.0<br>8.8<br>6.1<br>7.1                                    | Eigenfactor <sup>TM</sup> Eigenfactor <sup>TM</sup> 0.17836           0.67169           0.22687           0.04961                                                                      | Pag<br>tor™ Metrics i)<br>Article Influence™<br>Score<br>19.970<br>18.871<br>12.958<br>16.220                                                | je 1 of |
| rted by:<br>urnals 1 - 2(<br>urpdat<br>ARK ALL<br>UPDAT<br>Mark                                                                                                    | Impact f                             | Abbreviated Journal Title<br>(linked to journal information)<br>NAT REV MOL CELL BIO<br>CELL<br>NAT MED<br>ANNU REV CELL DEV BI<br>NAT CELL BIOL                                             | date M<br>Ranki<br>ISSN<br>1471-0072<br>0092-8674<br>1078-8956<br>1081-0706<br>1465-7392                                                                                          | larked                                                                                     | List?  | をクリ・<br>シーク・<br>のurnal ar<br>シーク・<br>シーク・<br>シーク<br>・<br>シーク・<br>シーク・<br>シーク・<br>シーク・<br>シーク・<br>シーク・<br>シーク・<br>シーク・<br>シーク・<br>シーク・<br>シーク・<br>シーク・<br>シーク・<br>シーク・<br>シーク・<br>シーク・<br>シーク・<br>シーク・<br>シーク・<br>シーク・<br>シーク・<br>シーク・<br>シーク・<br>シーク・<br>シーク・<br>シーク・<br>シーク・<br>シーク・<br>シーク・<br>シー<br>シーク・<br>シーク  ・<br>シー<br>シーク  ・<br>シー<br>シーク  ・<br>シー<br>シー<br>シー<br>シー<br>シー<br>シー<br>シー<br>シー<br>シー<br>シー | ع)         ad sort select         Data i)         Immediacy<br>Index         7.238         6.126         5.546         1.167         5.145                                                                           | Articles          84         348         141         24         145 | Cited<br>Half-life<br>4.0<br>8.8<br>6.1<br>7.1<br>5.2                             | Eigenfactor           Eigenfactor           Score           0.17836           0.67169           0.22687           0.04961           0.16986                                            | Pag<br>tor <sup>™</sup> Metrics )<br>Article Influence <sup>™</sup><br>19.970<br>18.871<br>12.958<br>16.220<br>10.872                        | je 1 of |
| rted by:<br>urnals 1 - 2(<br>wrk All UPDA<br>Mark                                                                                                    | Impact f                             | Abbreviated Journal Title<br>(linked to journal information)<br>NAT REV MOL CELL BIO<br>CELL<br>NAT MED<br>ANNU REV CELL DEV BI<br>NAT CELL BIOL<br>CELL STEM CELL                           | date M<br>Ranki<br>ISSN<br>1471-0072<br>0092-8674<br>1078-8956<br>1081-0706<br>1465-7392<br>1934-5909                                                                             | larked                                                                                     | List?  | をクリ・<br>・<br>・<br>・<br>・<br>・<br>・<br>・<br>・<br>・<br>・<br>・<br>・<br>・                                                                                                    | عناب       عناب         ad sort select         ad sort select         ad a         immediacy         Index         7.238         6.126         5.546         1.167         5.145         4.760                       | Articles<br>84<br>348<br>141<br>24<br>145<br>96                     | Cited<br>Half-life<br>4.0<br>8.8<br>6.1<br>7.1<br>5.2<br>1.2                      | EigenfactorTM           EigenfactorTM           0.17836           0.67169           0.22687           0.04961           0.16986           0.1254                                       | Pag<br>tor™ Metrics i)<br>Article Influence™<br>Score<br>19.970<br>18.871<br>12.958<br>16.220<br>10.872<br>12.304                            | je 1 of |
| rted by:<br>urnals 1 - 2(<br>urnals 1) - 2(<br>urpdate<br>write all (update<br>(update<br>(update<br>(update<br>(update<br>(update<br>(update<br>(update<br>(update<br>(update<br>(update)<br>(update<br>(update)<br>(update)<br>(up | Impact f                             | Abbreviated Journal Title<br>(linked to journal information)<br>NAT REV MOL CELL BIO<br>CELL<br>NAT MED<br>ANNU REV CELL DEV BI<br>NAT CELL BIOL<br>CELL STEM CELL<br>CILL METAB             | date M         Ranki         ISSN         1471-0072         0092-8674         1078-8956         1081-0706         1465-7392         1934-5909         1550-4131                   | Total Cites<br>19628<br>142064<br>48632<br>8063<br>22676<br>1232<br>4463                   | List?  | をクリ・<br>ournal ar<br>ournal ar<br>JCR I<br>5-Year<br>Impact<br>Factor<br>34.221<br>30.149<br>28.965<br>26.058<br>17.637<br>16.826<br>17.974                                                                                                    | ع       ع         ad sort select         Data i)         Immediacy<br>Index         7.238         6.126         5.546         1.167         5.145         4.760         3.653                                        | Articles<br>84<br>348<br>141<br>24<br>145<br>96<br>98               | Cited<br>Half-life<br>4.0<br>8.8<br>6.1<br>7.1<br>5.2<br>1.2<br>2.5               | Eigenfactor           Eigenfactor           Construction           0.17836           0.67169           0.22687           0.04961           0.16986           0.01254           0.04804 | Pag<br>tor <sup>™</sup> Metrics i)<br>Article Influence <sup>™</sup><br>19.970<br>18.871<br>12.958<br>16.220<br>10.872<br>12.304<br>9.506    | je 1 of |
| rted by:<br>urnals 1 - 2(<br>ARK ALL UPDAT                                                                                                    | Impact f                             | Abbreviated Journal Title<br>(linked to journal information)<br>NAT REV MOL CELL BIO<br>CELL<br>NAT MED<br>ANNU REV CELL DEV BI<br>NAT CELL BIOL<br>CELL STEM CELL<br>CILL METAB<br>GENL DEV | date M         Ranki         ISSN         1471-0072         0092-8674         1078-8956         1081-0706         1465-7392         1934-5909         1550-4131         0890-9369 | Total Cites<br>19628<br>19628<br>142064<br>48632<br>8063<br>22676<br>1232<br>4463<br>51077 | List?  | <b>٤ク</b> リ<br><b>5 9 1 2</b><br><b>5 9 1 2</b><br><b>5 1 1 2</b><br><b>5 1 2</b><br><b>3 0 1 2</b><br><b>5 1 2</b><br><b>5 1 2 1 2</b><br><b>5 1 1 2</b><br><b>5 1 1 2</b><br><b>5 1 1 2</b><br><b>5 1 1 1 1 1 1 1 1 1 1</b>                                                                                                    | ع       ع         ad sort select         ad sort select         ad a         Immediacy         Index         7.238         6.126         5.546         1.167         5.145         4.760         3.653         2.320 | Articles<br>84<br>348<br>141<br>24<br>145<br>96<br>98<br>319        | Cited<br>Half-life<br>4.0<br>8.8<br>6.1<br>7.1<br>5.2<br>1.2<br>2.5<br>2.5<br>7.3 | Eigenfactor™<br>Score<br>0.17836<br>0.67169<br>0.22687<br>0.04961<br>0.16986<br>0.01254<br>0.01254<br>0.04804<br>0.27806                                                               | Pag<br>tor™ Metrics J<br>Article Influence™<br>Score<br>19.970<br>18.871<br>12.958<br>16.220<br>16.220<br>10.872<br>12.304<br>9.506<br>9.105 | je 1 of |

1. 出力対象データをチェック

引用:http://admin-apps.isiknowledge.com/JCR/JCR

### MARKED LISTの表示画面

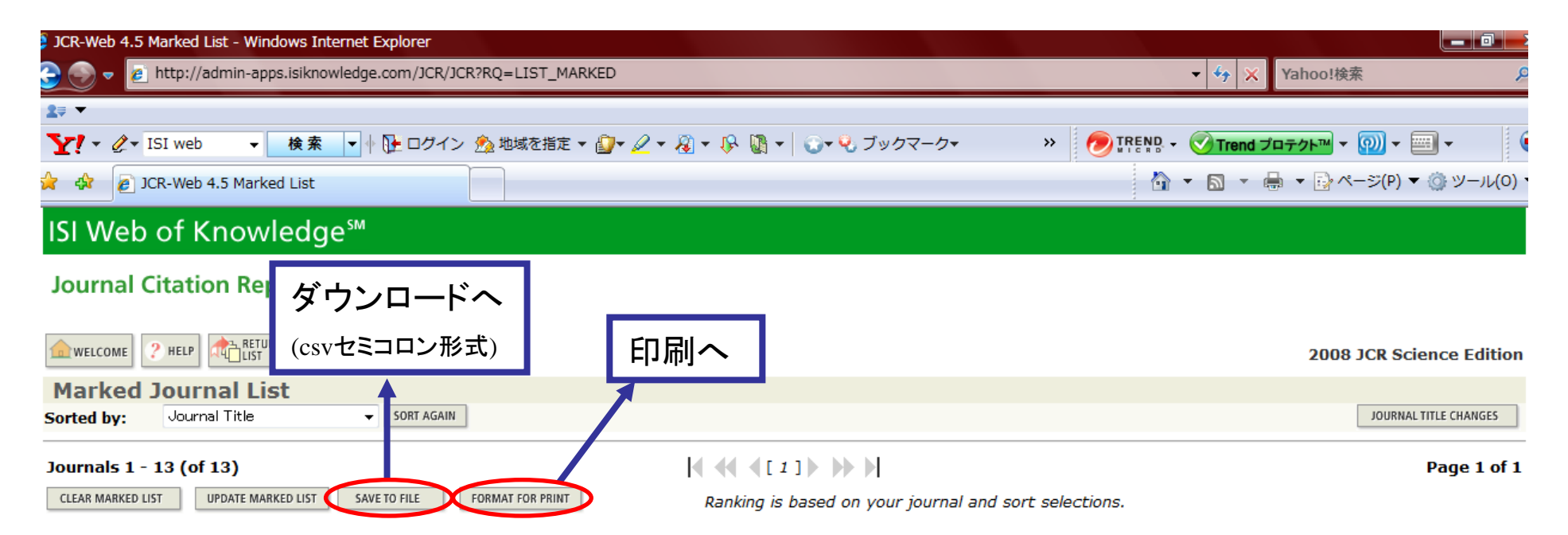

|              |      | k Abbreviated Journal Title<br>(linked to journal information) | ISSN      | JCR Data ij         |                  |                            |                    |               |                    | Eigenfactor <sup>™</sup> Metrics ① |                                         |
|--------------|------|----------------------------------------------------------------|-----------|---------------------|------------------|----------------------------|--------------------|---------------|--------------------|------------------------------------|-----------------------------------------|
| Mark         | Rank |                                                                |           | 2008<br>Total Cites | Impact<br>Factor | 5-Year<br>Impact<br>Factor | Immediacy<br>Index | 2008<br>Items | Cited<br>Half-life | <i>Eigenfactor</i> ™<br>Score      | Article Influence <sup>™</sup><br>Score |
| <b>V</b>     | 1    | CELL                                                           | 0092-8674 | 142064              | 31.253           | 30.149                     | 6.126              | 348           | 8.8                | 0.67169                            | 18.871                                  |
| <b>V</b>     | 2    | CELL STEM CELL                                                 | 1934-5909 | 1232                | 16.826           | 16.826                     | 4.760              | 96            | 1.2                | 0.01254                            | 12.304                                  |
| $\checkmark$ | 3    | EMBO J                                                         | 0261-4189 | 73804               | 8.295            | 8.904                      | 2.100              | 291           | 8.5                | 0.28398                            | 5.160                                   |
| $\checkmark$ | 4    | EMBO REP                                                       | 1469-221X | 7823                | 7.099            | 7.265                      | 1.683              | 142           | 4.4                | 0.06432                            | 3.916                                   |
| $\checkmark$ | 5    | J CELL BIOL                                                    | 0021-9525 | 68535               | 9.120            | 10.056                     | 1.901              | 393           | 9.3                | 0.24779                            | 5.641                                   |
| <b>V</b>     | 6    | J CELL MOL MED                                                 | 1582-1838 | 2432                | 5.114            | 5.818                      | 0.717              | 226           | 3.3                | 0.01326                            | 1.700                                   |
| <b>V</b>     | 7    | J CELL SCI                                                     | 0021-9533 | 34562               | 6.247            | 6.847                      | 0.986              | 420           | 6.0                | 0.17916                            | 3.298                                   |
| <b>V</b>     | 8    | MOL BIOL CELL                                                  | 1059-1524 | 25456               | 5.558            | 6.017                      | 1.188              | 485           | 5.3                | 0.16188                            | 3.178                                   |
| $\checkmark$ | 9    | MOL CELL                                                       | 1097-2765 | 33963               | 12.903           | 12.930                     | 2.748              | 298           | 5.0                | 0.28502                            | 8.384                                   |
| <b>V</b>     | 10   | MOL CELL BIOL                                                  | 0270-7306 | 69445               | 5.942            | 6.426                      | 1.510              | 621           | 7.3                | 0.32254                            | 3.430                                   |
|              | 11   | NAT CELL BIOL                                                  | 1465-7202 | 22676               | 17 774           | 17 627                     | E 1/1E             | 1/1           | E 2                | 0 16096                            | 10 072                                  |

引用:http://admin-apps.isiknowledge.com/JCR/JCR?RQ=LIST\_MARKED

## Impact Factorに関する注意点

### IF Ξ (過去2年間に掲載された全論文のCIの総和) (過去2年間の全論分数)

- Impact Factor は1論文あたりの平均的な引用回数にすぎない
- 研究者に与えられるポイントのようなものではない
- 学術雑誌の影響度を把握する際に使う
- 必ず同じ分野の中で比較をし、絶対的な数値として用いない
- Impact Factorだけで雑誌や著者を評価しない
- 前2年に出版された論文を対象としている
- 自誌引用の率を考慮する
- レビュー論文の割合をみる

## ISI Web of Knowledgeへのアクセス

## ISI Web of Knowledgeのホームページ(http://isiknowledge.com)にアクセス し、「ISI Web of knowledge」をクリック

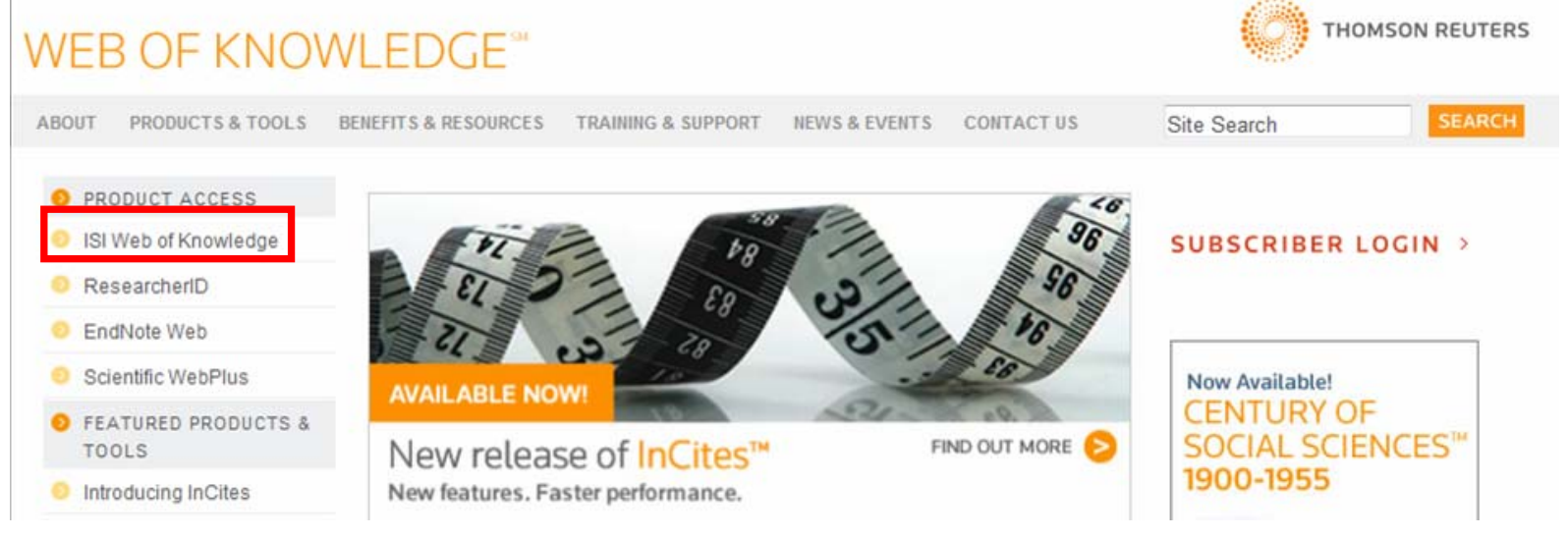

② Additional Resourcesタブ ⇒ Journal Citation Reportsをクリック

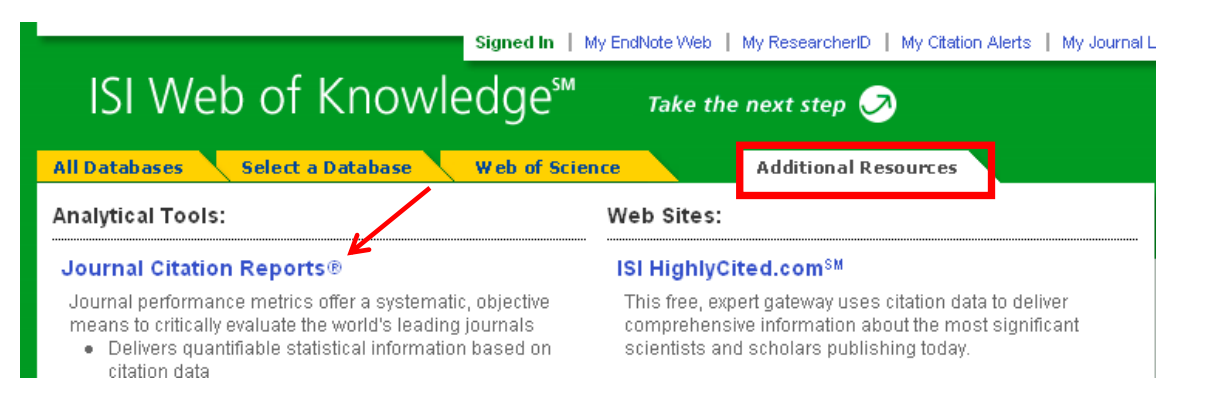

### 出版後何年目ごろが最も引用されるか?

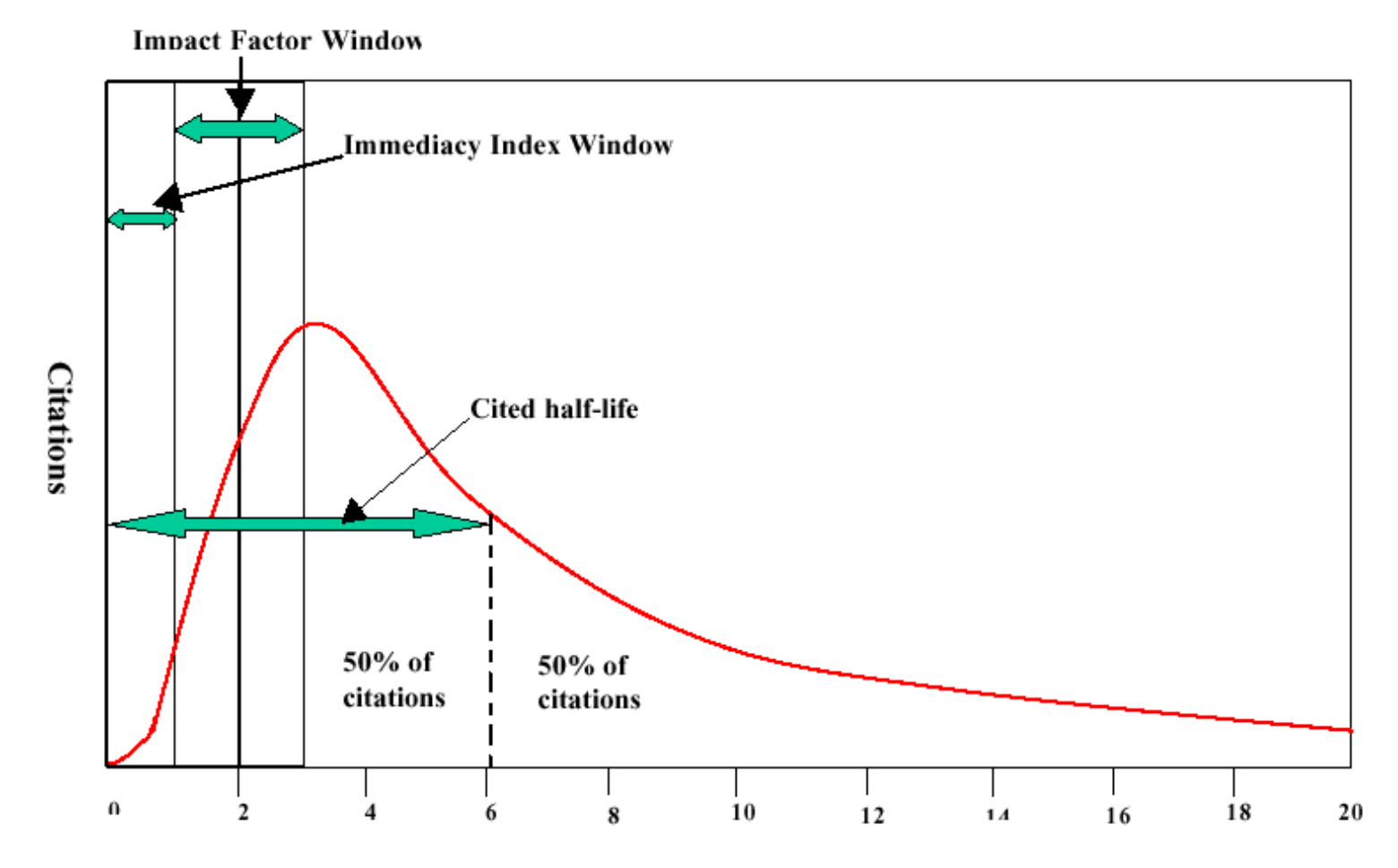

#### Time after publication (Years)

出典: Amin, M. Mabe, M. Impact Factors Use and Abuse, Perspectives in Publishing, No 1, Oct. 2000 (PDF), Elsevier Science